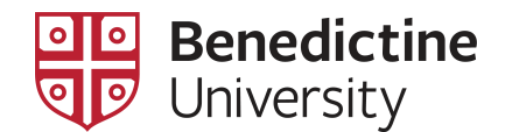

## To View Students on the Waitlist

To View Students on the Waitlist, along with their position on the Waitlist, for any class.

1. Click on Classic Home

| MyBenU           | ▼ Benedi                  | ctine Staff Homepage | r C                   | . : 🛛 |
|------------------|---------------------------|----------------------|-----------------------|-------|
| BU Notifications | Academic Records          | Manage Classes       | Employee Self Service |       |
|                  | <b>.</b>                  |                      |                       |       |
| No current       | tasks                     |                      |                       |       |
| Classic Home     | Student Financial Account |                      |                       |       |
|                  |                           |                      |                       |       |
|                  |                           |                      |                       |       |
|                  |                           | •                    |                       | C     |

2. Click on Curriculum Management > Class Roster > Class Roster

| Favorites 👻 | Main Menu 🗸                |   |                     |   |              |  |
|-------------|----------------------------|---|---------------------|---|--------------|--|
| N/VD        | Search Menu:               |   |                     |   |              |  |
|             |                            |   | (>>)                |   |              |  |
|             | 🗎 — DLL Otudant Financiala |   | Ŧ                   |   |              |  |
|             | BU Student Pinancials      |   |                     |   |              |  |
|             | BU Student Records         |   |                     |   |              |  |
|             | Student Activity Flow      |   |                     |   |              |  |
|             | Self Service               |   |                     |   |              |  |
|             | Campus Community           |   | •                   |   |              |  |
|             | Records and Enrollmer      | t | •                   |   |              |  |
|             | Curriculum Manageme        |   | Schedule of Classes |   | •            |  |
|             | Contributor Relations      |   | Combined Sections   |   | •            |  |
|             | 🗀 Set Up SACR              |   | Class Roster        |   | Class Roster |  |
|             | 🗀 Worklist                 |   | Attendance Roster   | _ | E I          |  |
|             | Reporting Tools            |   | Grading             |   | •            |  |
|             | PeopleTools                |   | •                   |   |              |  |
|             | My Preferences             |   |                     |   |              |  |
|             |                            |   |                     |   |              |  |
|             |                            |   |                     |   |              |  |

3. Enter the appropriate information, such as **Term**, **Subject Area**, **Catalog Nbr**, to select the desired class.

| Favorites 👻          | Main Menu 👻    | > Curriculum Manag         | gement 👻 > Class Roster 👻       |
|----------------------|----------------|----------------------------|---------------------------------|
|                      |                |                            |                                 |
|                      |                |                            |                                 |
| Class Roster         |                |                            |                                 |
| Enter any informatio | n you have and | click Search. Leave fields | blank for a list of all values. |
|                      | -              |                            |                                 |
| Find an Existing     | Value          |                            |                                 |
| Search Criter        | ia             |                            |                                 |
|                      |                |                            |                                 |
| Subject Area         | begins with 🔻  | BIOL                       | Q                               |
| Catalog Nb           | begins with 🔻  | 258                        |                                 |
| Class Section        | begins with 🔻  | В                          |                                 |
| Academic Institution | begins with 🔻  | BENUV                      | Q                               |
| Tern                 | begins with 🔻  | 0749                       | Q                               |
| Class Nb             | r = •          |                            |                                 |
| Session              | n = ▼          | Regular Semester           | T                               |
| Course II            | begins with 🔻  |                            |                                 |
| Course Offering Nb   | r = •          |                            |                                 |
|                      |                |                            |                                 |
|                      |                |                            |                                 |
| Search Cl            | ear Basic Se   | arch 🖾 Save Search (       | Criteria                        |

4. On the **Class Roster** page, select an **Enrollment Status** of "Waiting". The **Class Roster** page will refresh and those students on the waitlist, although with their position on the waitlist, will be displayed.

| Clas                   | s Roster                   | ſ                                        |                                             |                                     |         |                                                          |                                                  |
|------------------------|----------------------------|------------------------------------------|---------------------------------------------|-------------------------------------|---------|----------------------------------------------------------|--------------------------------------------------|
| 2019                   | Fall   Reg                 | jular Semester   B                       | enedictine University                       | Undergraduate S                     | emester |                                                          |                                                  |
| ▼                      | <u>BIOL 203</u><br>Human A | <u>3 - A (1206)</u><br>Anatomy (Lecture) |                                             |                                     |         |                                                          |                                                  |
|                        | Days and                   | d Times                                  | Room                                        | Instructor                          |         | Dates                                                    |                                                  |
|                        | MoWe 3                     | :00PM-4:15PM                             | Birck Hall - 112                            | Instructor St                       | aff     | 08/26/201<br>12/04/201                                   | 19 -<br>19                                       |
|                        |                            |                                          |                                             |                                     |         |                                                          |                                                  |
|                        |                            | Enrollment Capa                          | acity 30 Wait                               | tlisted 3                           |         |                                                          |                                                  |
| Wa                     | itlisted S                 | Enrollment Capa<br>Students              | ncity 30 Wait<br>Person                     | tlisted 3<br>nalize   Find   [코     |         | First ④                                                  | 1-3 of 3 🕑 Last                                  |
| Wa                     | itlisted S                 | Enrollment Capa<br>Students<br>Name      | ncity 30 Wait<br>Person<br>Program and Plan | tlisted 3<br>nalize   Find   🗗<br>n | Level   | First ④<br>Status<br>Note                                | 1-3 of 3 🕟 Last<br>WaitList Pos                  |
| Wa<br>I                | itlisted S                 | Enrollment Capa<br>Students<br>Name      | ncity 30 Wait<br>Person<br>Program and Plan | tlisted 3<br>nalize   Find   🗗<br>n | Level   | First<br>Status<br>Note<br>Pos # 1                       | 1-3 of 3   Last<br>WaitList Pos<br>1             |
| Wa<br>1<br>2           | iitlisted S                | Enrollment Capa<br>Students<br>Name      | ncity 30 Wait<br>Person<br>Program and Plan | tlisted 3<br>nalize   Find   🗗<br>n | Level   | First ()<br>Status<br>Note<br>Pos # 1<br>Pos # 2         | 1-3 of 3 (b) Last<br>WaitList Pos                |
| Wa<br>1<br>1<br>2<br>3 | itlisted \$<br>ID          | Enrollment Capa<br>Students<br>Name      | ncity 30 Wait<br>Person<br>Program and Plan | tlisted 3<br>nalize   Find   🔄<br>n | Level   | First<br>Status<br>Note<br>Pos # 1<br>Pos # 2<br>Pos # 3 | 1-3 of 3 (*) Last<br>WaitList Pos<br>1<br>2<br>3 |